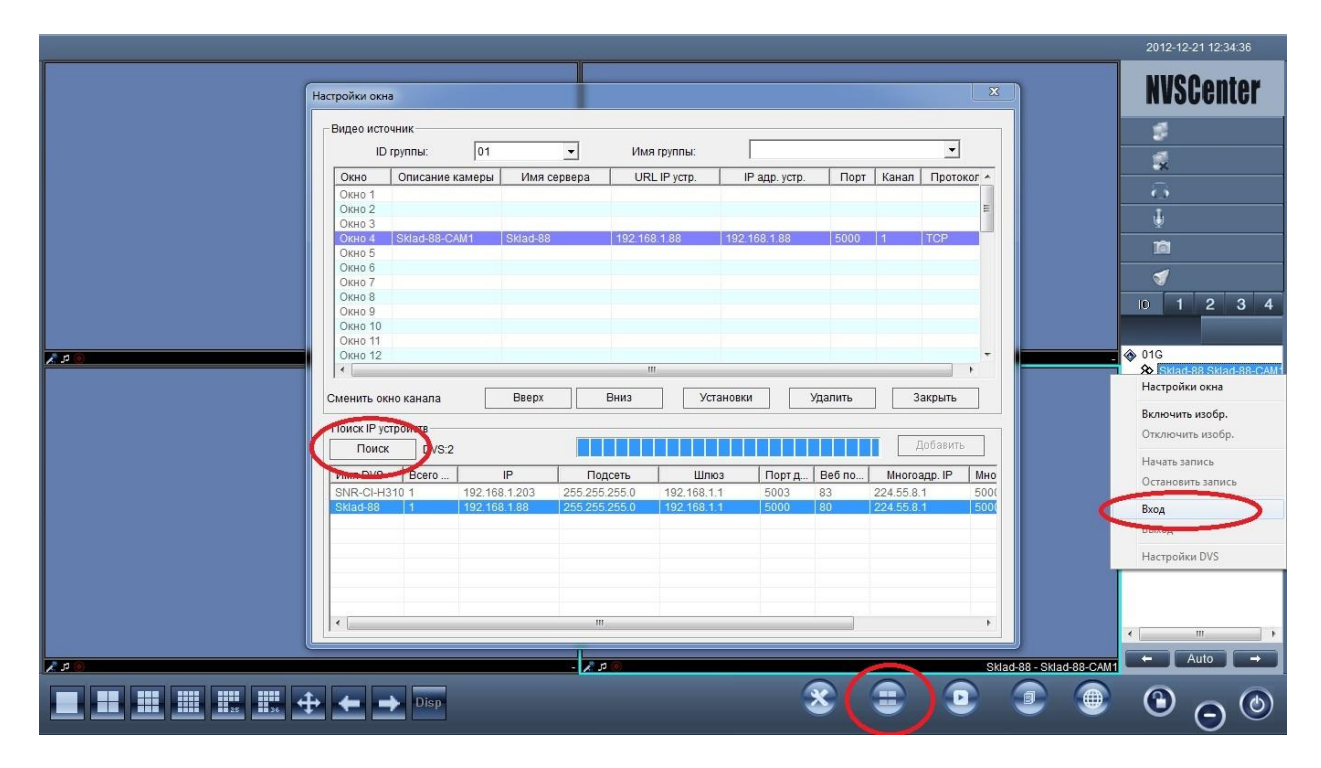

Откройте NVSCentr, настройки окна, добавьте камеру, выполните вход

После того, как вы добавили камеру, ткните правой кнопкой мыши на окно с камерой, зайдите в настройки DVS

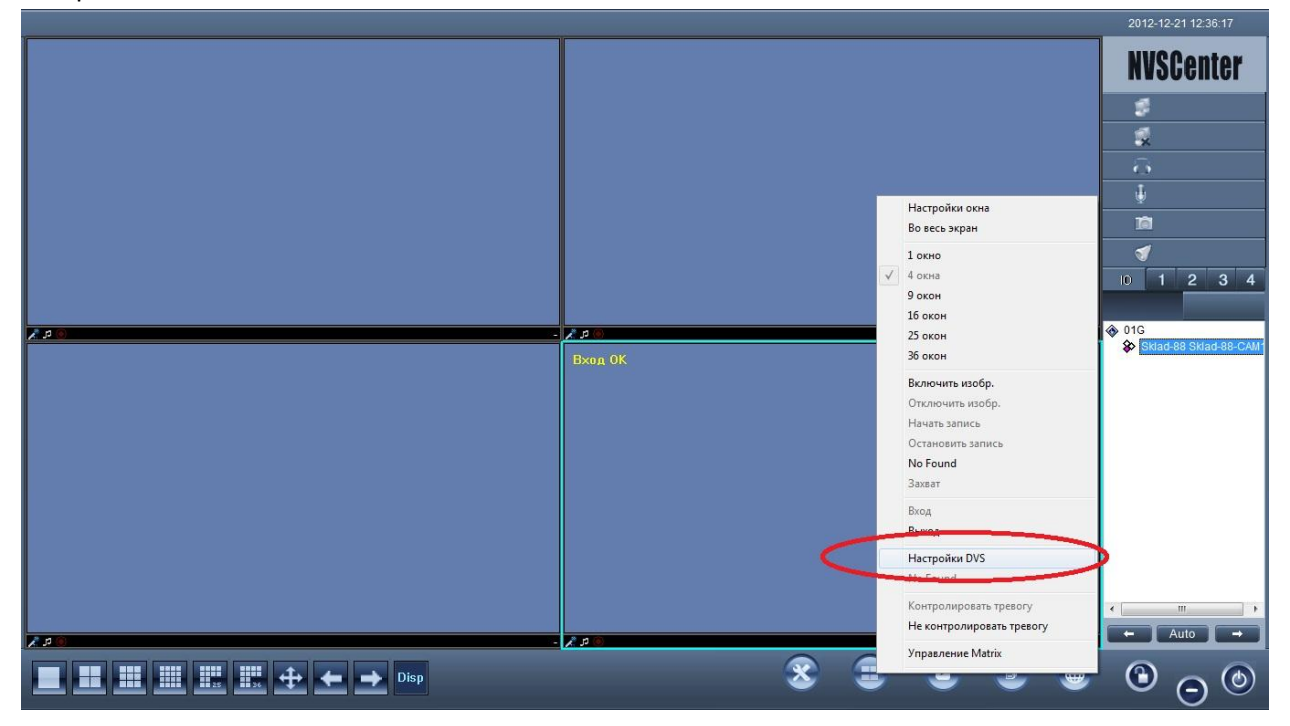

Обновите прошивку камеры

Поочередно все файлы

|                                       | 2                                                  | 012-12-21 11:40:02           |
|---------------------------------------|----------------------------------------------------|------------------------------|
| FR + 2,5 В R Параметры IP устр        | solicitas                                          | <b>NVSCenter</b>             |
|                                       | Система Пользователь                               | 4                            |
| i i i i i i i i i i i i i i i i i i i | Системное время устройства                         | e<br>4                       |
| o Settings                            | 2012-12-21 💽 11:38:36 🚍 Г. Синхр. ст. к. Сохранить | *                            |
| o Settings *******                    | System *******                                     | <u>0</u>                     |
| prk Settings ******                   | Имя устройства Skiad-88                            | Ψ.                           |
| ge Settings ******                    | Номер порта                                        | n .                          |
| n Settings *******                    | Стандарт РАL После внесения изменений необходима   |                              |
| 1 Settings *******                    | ID: 386997                                         | 1 2 3 4                      |
|                                       | No. вероин <u>6.0.1.2.0.220</u> Сохранить          | 1G                           |
|                                       |                                                    | onvif_244 h                  |
|                                       |                                                    | SNR-CI-H1MPCW_came           |
|                                       | Файл обновления                                    | > Sklad-88 Sklad-88-CAM*     |
|                                       |                                                    | ✓ 55.160.                    |
|                                       | Файл 2lhh5898_v2.3.1.2.0.226.uot Обновить          |                              |
|                                       |                                                    |                              |
|                                       | Пениопчанию перезагр.                              |                              |
|                                       |                                                    |                              |
|                                       |                                                    |                              |
|                                       |                                                    |                              |
|                                       |                                                    |                              |
|                                       |                                                    | Auto -                       |
|                                       |                                                    |                              |
|                                       |                                                    | $\bigcirc \bigcirc \bigcirc$ |